# Finding My Course Pages

- 1. Open a browser.
- 2. Go to <u>https://publish.gwinnett.k12.ga.us</u> and then select My eCLASS
- 3. Enter username and password.

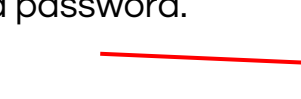

- 4. Click Sign In.
- 5. You are now in the Student Portal.

## Notice:

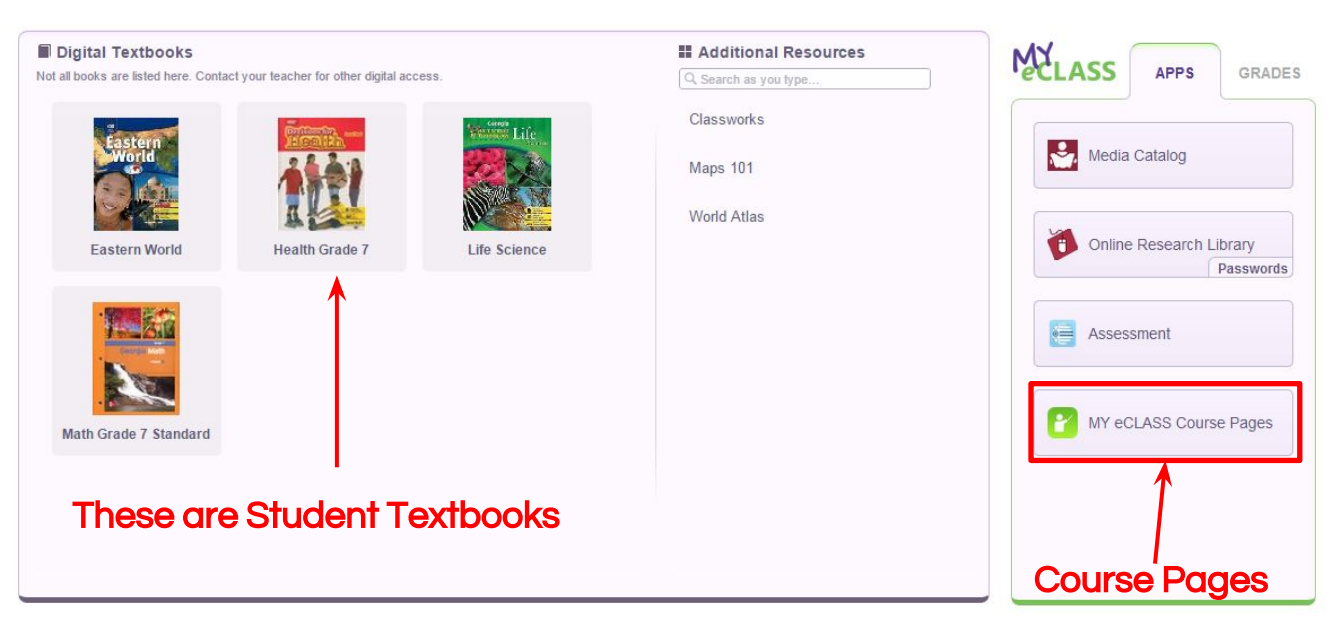

- 6. To get to your teacher's pages, click on **MY** eCLASS Course pages.
- 7. You are now on the school's landing page. This is NOT your teacher's course page.

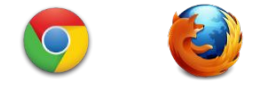

Sign in to GCPS

Employee Portal & MY eCLASS Student Portal

SIGN IN ∉

2

USER ID

PASSWORD

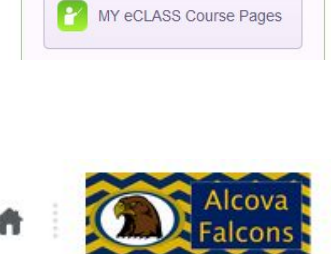

There are two different ways to access your teacher's course pages:

### Option 1:

- 8. Scroll down on the page until you see **My Courses** list.
- 9. This is the current list of your courses. Click on the teacher's name to open the course.

#### My Courses ~

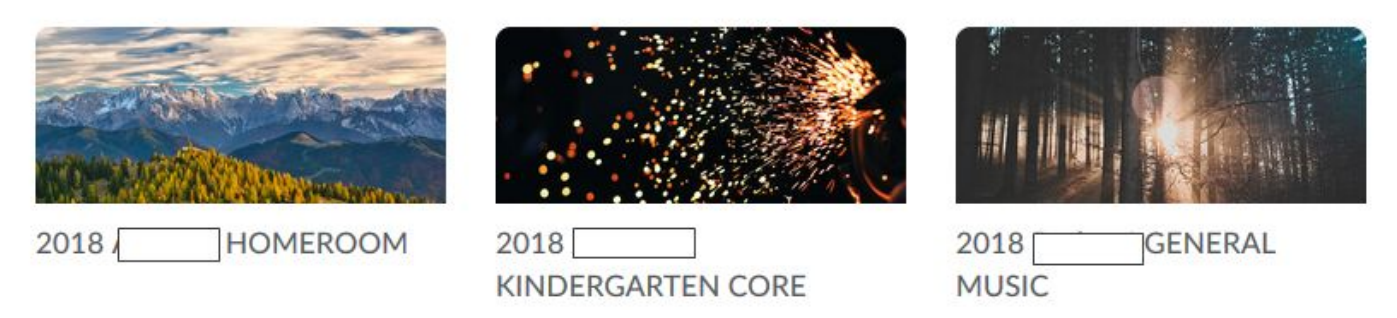

### Option 2:

10. You also can find courses listed at the top of your website. Click on the "waffle" icon at the top of your page.

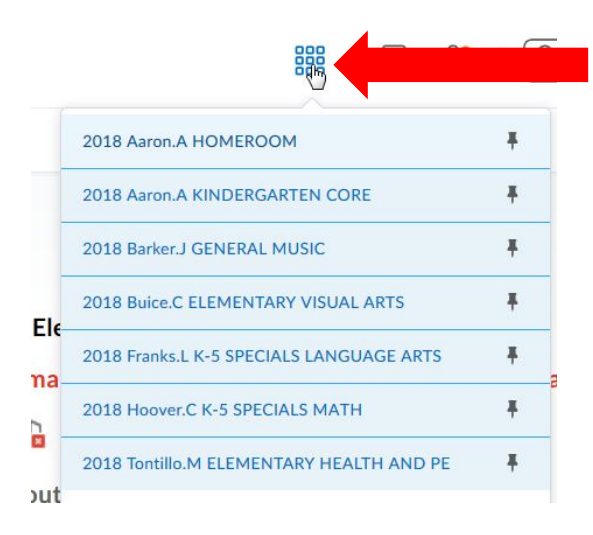

- 11. Click on your teacher's name to open.
- 12. You are now in your Teacher's Course Page!